# Diva Retail Devir Dokümanı 2024

- İşlem öncesinde 2023'e ait belgelerin tamamen akmış olması gerekmektedir.
- İşlemler tamamlandıktan sonra yeni database üzerinden test kaydı aktarımı sağlanmalıdır.

**1,** Öncelikli olarak C:\Program Files (x86)\Logo\Services\v1\_0\SettingsControlPanel örnek konumunda bulunan "Ayarlar Servisi'ni açıp " Connector Uygulama Ayarları" seçeneklerine girmeniz gerekmektedir.

| 😵 Ayarlar Servisi                      |                                       |  |  |  |  |  |  |  |
|----------------------------------------|---------------------------------------|--|--|--|--|--|--|--|
| Sırala Ad                              | ▼ Grup Kategori                       |  |  |  |  |  |  |  |
| ^ Ayar                                 |                                       |  |  |  |  |  |  |  |
|                                        | Laga<br>Diva<br>POS                   |  |  |  |  |  |  |  |
| Connector Uygulama<br>Ayarları<br>v1_0 | Diva POS Uygulama<br>Ayarları<br>v1_0 |  |  |  |  |  |  |  |
| ^ Genel                                |                                       |  |  |  |  |  |  |  |

Genel kısmında bulunan 3 noktaya (...) tıklamanız gerekmektedir.

| Connector Uygulama Ayarları            | - | × |
|----------------------------------------|---|---|
| g+ n=:<br>n=:   ^ Genel                |   | ٩ |
| Kiracı Bazlı Uygulama Bilgileri (none) |   |   |
|                                        |   |   |

Açılan pencerede temelsete ait eski veritabanı bilgilerini güncellemeniz gereken 2 alan mevcut.

ENTERPRISE9 olan eski veritabanı adımı ENTERPIRSE10 olarak düzeltiyoruz.

|                           | 1  | ^    | Ayarlar           |                   |                   |            |       |
|---------------------------|----|------|-------------------|-------------------|-------------------|------------|-------|
| а                         |    |      | NetsisDbName      | ENTERPRISE10      |                   |            |       |
| b.                        |    |      |                   |                   |                   |            |       |
| ^                         |    | v    | eritabanı Bağlar  | ntı Bilgileri     |                   |            |       |
|                           |    | с    | onnector Verita   | banı Adresi       | Data Source=SEFA  | EKIN;Initi | al Ca |
|                           |    | D    | iva Service Verit | abanı Adresi      |                   | 4          |       |
|                           |    | D    | )ivapos Veritaba  | ını Adresi        | Data Source=SEFAE | KIN;Initi  | al Ca |
|                           |    | N    | letsis Veritabanı | Adresi            | Data Source=SEFAI | EKIN;Ini   | ia    |
|                           |    | -    |                   |                   |                   |            |       |
| (                         | Co | br   | nnection Proper   | rties             |                   | ?          | ×     |
| e                         | D  | at   | ta source:        |                   |                   |            |       |
|                           | N  | /lic | crosoft SQL Serv  | er (SqlClient)    |                   | Chan       | ge    |
|                           | Se | er   | ver name:         |                   |                   |            |       |
|                           | S  | E    | FAEKIN            |                   | ~                 | Refr       | esh   |
|                           |    | Ŀ    | og on to the serv | er                |                   |            |       |
|                           |    | (    | Use Windows       | Authentication    |                   |            |       |
|                           |    |      | Use SQL Serv      | er Authentication | 1                 |            |       |
|                           |    |      | User name:        | sa                |                   |            |       |
|                           |    |      | Password:         | •••••             |                   |            |       |
|                           |    |      |                   | Save my pas       | sword             |            |       |
|                           |    | С    | onnect to a data  | base              |                   |            |       |
|                           | Г  | (    | Select or enter   | r a database nam  | ie:               |            | _     |
|                           |    |      | ENTERPRIS         | E10               |                   |            | ~     |
| ⊖ Attach a database file: |    |      |                   |                   |                   |            |       |
| Browse.                   |    |      |                   |                   |                   |            |       |
| Logical name:             |    |      |                   |                   |                   |            |       |
|                           |    |      |                   |                   |                   |            | _     |
|                           |    |      |                   |                   | (                 | Advanc     | ed    |
|                           | ſ  | T    | Test Connection   |                   | ОК                | Can        | cel   |
| U                         | L  |      |                   |                   |                   | _          |       |

Bilgileri doldurduktan sonra Test Connection butonundan aşağıdaki bilgiyi görmelisiniz.

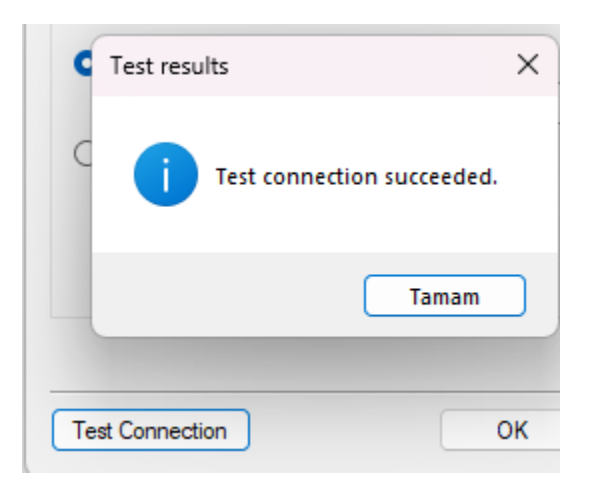

Daha sonrasında sırayla OK >Tamam ve Kaydet butonlarına tıklamanız gerekmektedir.

2.Registry Editor açılır. Computer\HKEY\_LOCAL\_MACHINE\SOFTWARE\WOW6432Node\LogoKurulum klasör dizinine erişim sağlanarak, NetsisConnectionString ayarları kontrol edilmelidir. Data Source=SEFAEKIN;Initial Calog=ENTERPRISE10;Us r ID=sa;Password=Qwer123;Application Name=DIVACONNECTOR

**3.**SELECT VERSION,\* FROM ENTERPRISE9...DIVADBVERSION WHERE DISCRIMINATOR='ENTERPRISE9' SELECT VERSION,\* FROM ENTERPRISE10...DIVADBVERSION WHERE DISCRIMINATOR='ENTERPRISE10'

Sorgularında dönen veriler farklı ise 'ENTERPRISE9' veritabanından dönen VERSION değeri 'ENTERPRISE10' verit abanına update edilir.

### Örnek;

| 100 %  | 6 -    | •             |         |
|--------|--------|---------------|---------|
| III Re | esults | Messages      |         |
| ld     |        | Discriminator | Version |
| 1      | 7      | ENTERPRISE9   | 437000  |

4.SAAS Müşterileri bu maddeden sonra dikkate almalıdır.

ON-PREM Müşterileri bu maddeden sonra da devam etmelidir.

DIVACONNECTOR veritabanında SETTINGSPARAMETERVALUE değeri varsa aşağıdaki işlemler yapılmalıdır.

DIVACONNECTOR veritabanında SETTINGSPARAMETERVALUE tablosunda PARAMETERTYPEID koşuluna göre ilgili alan update edilir.

| SQLQuery1.sq    | I - SONNECTOR  |                          |                                  |                       |                     |                         |                         |                     |                   |                         |  |
|-----------------|----------------|--------------------------|----------------------------------|-----------------------|---------------------|-------------------------|-------------------------|---------------------|-------------------|-------------------------|--|
| 1 8             | SELECT - FROM  | DIVACONNECTORSETTI       | NGSPARAMETERVALUE WHERE          | PARAMETERTYPEID=3     |                     |                         |                         |                     |                   |                         |  |
| 3               | UPDATE DIVACON | NECTORSETTINGSPARA       | METERVALUE SET VALUE='D          | ata Source=SEFAEKIN   | Initial Catalog=    | ENTERPRISE18,U er       | ID=sa;Password=XXX      | OOOC;Application Na | me=DIVACONNECTOR' | MHERE PARAMETERTYPEID=3 |  |
| 100 % - <       |                |                          |                                  | /                     |                     |                         |                         |                     |                   |                         |  |
| III Results gli | Messages       |                          |                                  |                       |                     |                         |                         |                     |                   |                         |  |
| ID P            | ARAMETERTYPEID | VALUE                    |                                  | TENANTID              |                     | INSERTDATE              | UPDATEDATE              |                     |                   |                         |  |
| 1 593 3         |                | Data Source-SEFAEKIN Ini | tial Catal g=ENTERPRISE9;Urar II | D=s F2C32EF2-8858-469 | C-AFB5-E0439F7434C1 | 2023-12-11 13:04:51:503 | 2023-12-27 11:36:20.170 |                     |                   |                         |  |
|                 |                |                          |                                  |                       |                     |                         |                         |                     |                   |                         |  |
|                 |                |                          |                                  |                       |                     |                         |                         |                     |                   |                         |  |

SELECT \* INTO DIVACONNECTOR..SETTINGSPARAMETERVALUE\_OLD FROM DIVACONNECTOR..SETTINGSPARAM ETERVALUE

### (İlgili tablonun yedeği alınır.)

SELECT \* FROM DIVACONNECTOR..SETTINGSPARAMETERVALUE WHERE PARAMETERTYPEID=3

(İlgili değer select edilir.)

Örnek update ;

UPDATE DIVACONNECTOR..SETTINGSPARAMETERVALUE SET VALUE='Data Source=SERVERNAME;Initial Catalog=ENTERPRISE10;User ID=sa;Password=XXXXXX;Application Name=DIVACONNECTOR' WHERE PARAMETERTYPEID=3

5. IIS servisinde Application Pools üzerinden DivaConnectorAppPool servisi Recycle edilmelidir

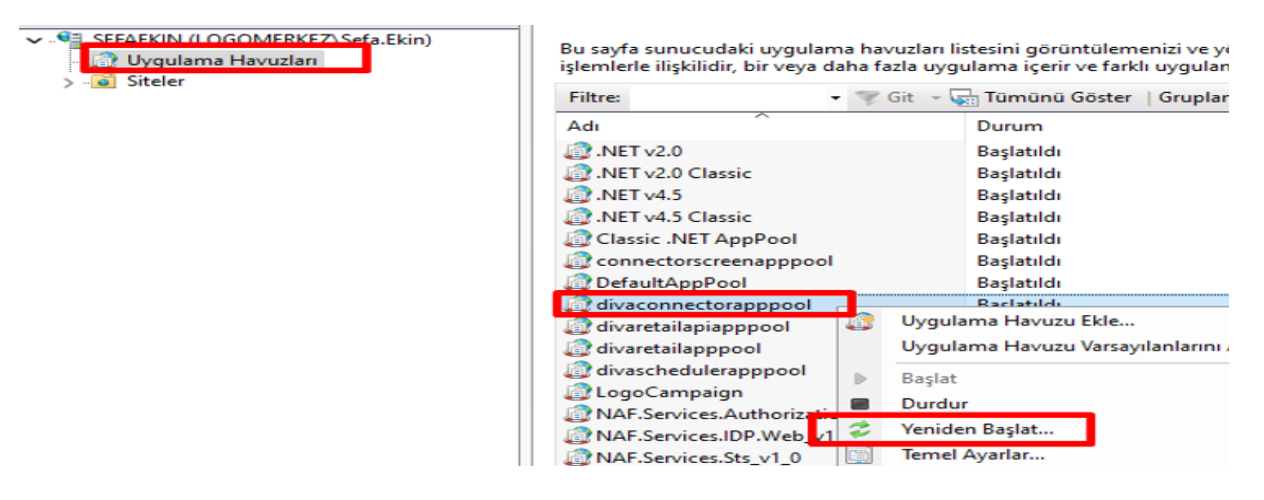

#### 6. DivaConnector servisi çağrılmalıdır.

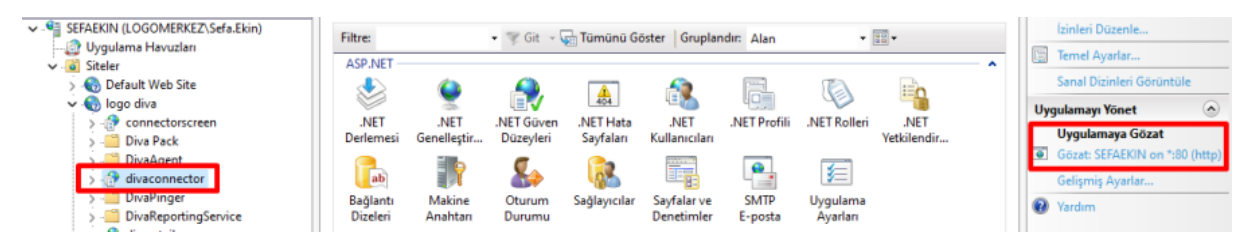

Çağrılan DivaConnector servisinin .URL uzantısının sonuna service.svc yazılarak sayfa post edilmelidir.

ÖRNEK URL:http://sefaekin/divaconnector/service.svc

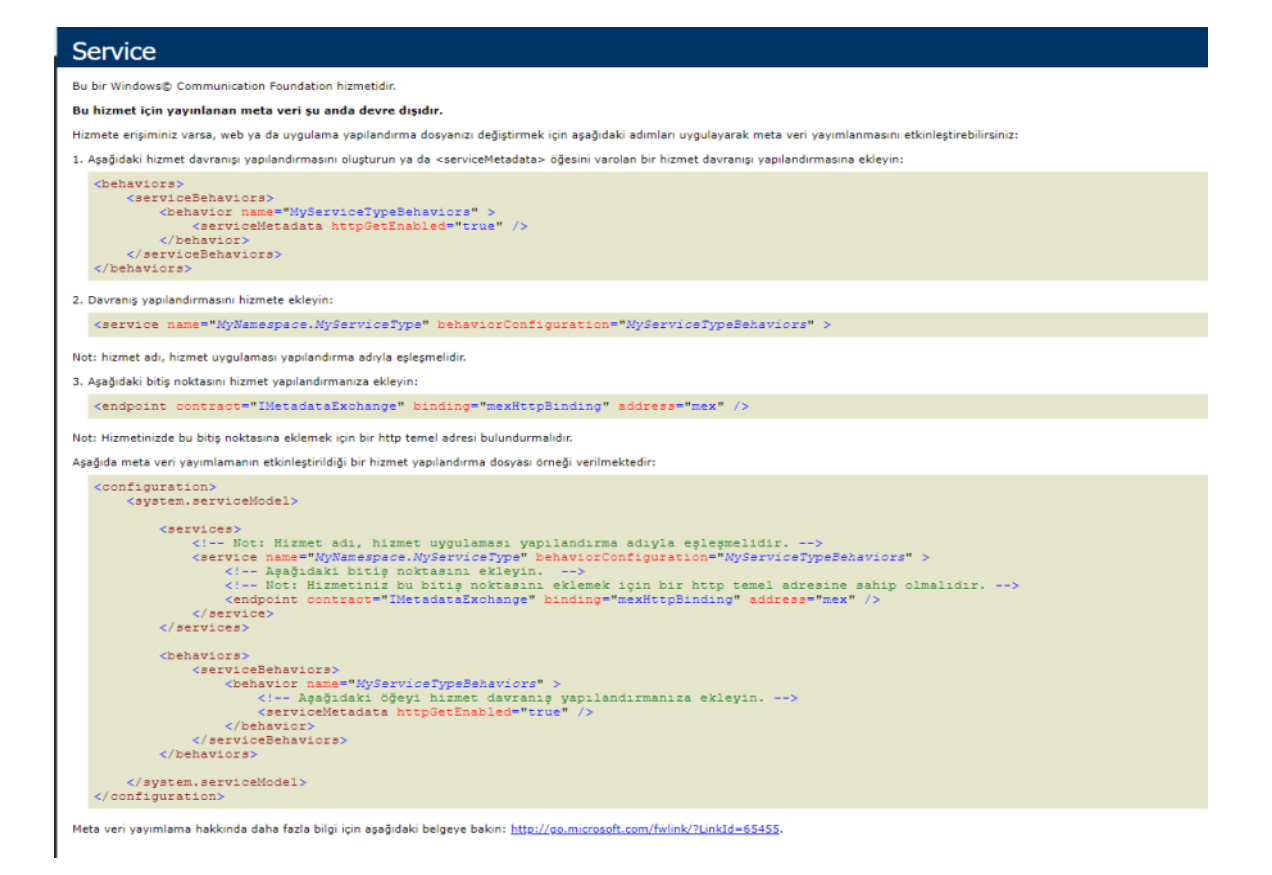

## Tiger için ise;

Veritabanı değişti ise 1. Maddeden itibaren database ismi değiştirilip ek olarak aşağıdakiler yapılmalı.

Sadece firma veya dönem no değişti ise;

IIS içerisinden ConnectorScreen'e istek atılmalıdır.

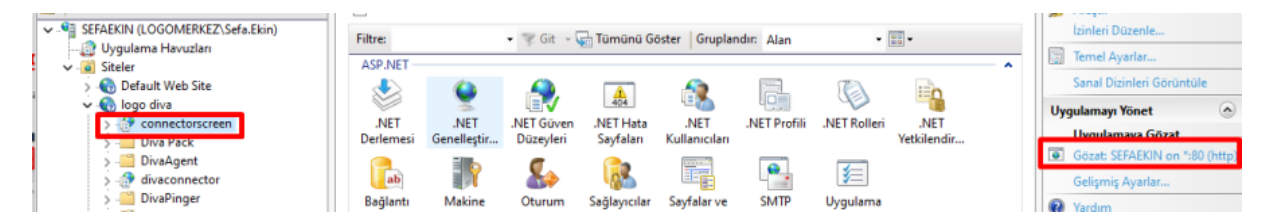

Gelen pencerede giriş yaptıktan sonra

| "" DIVA         |
|-----------------|
| Kullanıcı Adı   |
| Şifre           |
| Giriş Yap       |
| Şifremi Unuttum |

Ayarlar > Tiger Entegrasyon Ayarları bölümüne gidip güncel bilgilerin doldurulması gerekmektedir.

| Connector Yönetim Paneli      |                      |          |                  |         |            |       |  |  |  |
|-------------------------------|----------------------|----------|------------------|---------|------------|-------|--|--|--|
| Aktarım İzleme Log İzleme     | Servis Durumu        | Enteg    | rasyon Bilgileri | Ayarlar | Çıkış      |       |  |  |  |
| Veritabanı Bağlantı Bilgileri | Ayarlar Servisi Bilį | gileri   | AJM Ayarları     | İzleme  | e Ayarları | Genel |  |  |  |
| Tiger Entegrasyon Ayarları    | Connector Screen     | Ayarları | Ayarlar          |         |            |       |  |  |  |
| Cari Yetki Kodu               |                      |          |                  |         |            |       |  |  |  |
| Fatura Yetki Kodu             |                      |          |                  |         |            |       |  |  |  |
| Tiger Kullanıcı Adı           | L                    | LOGO     |                  |         |            |       |  |  |  |
| Tiger Şifre                   | •                    | •••      |                  |         |            |       |  |  |  |
| Tiger Firma Numarası          | 2                    | 24       |                  |         |            |       |  |  |  |
| Tiger Periyod Numarası        | 1                    |          |                  |         |            |       |  |  |  |

Güncel bilgiler girilip kaydedildikten sonra 5. Maddeden sonraki servis recycle işlemlerinin tekrar yapılması gerekmektedir.